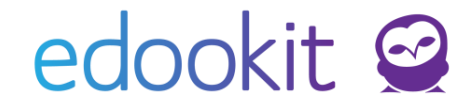

### Družiny, kroužky, nepovinné předměty

v 1.4

#### Obsah :

| 1. Tvorba družin                                                                                                    | 1  |
|----------------------------------------------------------------------------------------------------|----|
| 1.1. Školní družina se stejnými žáky po celý týden (klasická oddělení v rámci ZŠ)                                                           | 1  |
| 1.2. Školní družina s jiným složením žáků v jednotlivých dnech                                                                              | 2  |
| 1.3. Ranní družina                                                                                                    | 4  |
| 2. Tvorba nepovinných předmětů, kroužků                                                                                                    | 5  |
| <ol> <li>Zadání družin, kroužků a nepovinných předmětů do rozvrhu hodin</li> </ol>                                                          | 7  |
| Zadání konkrétní rozvrhové skupiny do plánovací karty - postup ke kurzům 1.2.<br>školní družina s jiným složením žáků v jednotlivých dnech. | 7  |
| 4. Generování vyučovacích hodin                                                                                                    | 10 |
| 5. Report družiny, kroužků, nepovinných předmětů                                                                                            | 11 |
| 6. Družina - možnost přihlášení žáků do družiny včetně vyplnění zápisového lístku ze strany rodiče                                          | 12 |

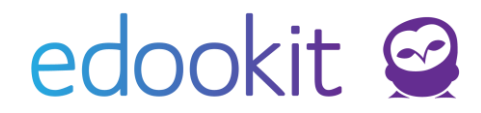

### 1. Tvorba družin

Nejprve je třeba vytvořit kurzy družin, k nim rozvrhové skupiny (obsahující členy dané družiny) a definovat, jak budou kurzy fungovat.

## 1.1. Školní družina se stejnými žáky po celý týden (klasická oddělení v rámci ZŠ)

Pro každé oddělení družiny musí být vytvořen samostatný kurz např. ŠD1, ŠD2..

#### 1.1.A Vytvoření rozvrhových skupin

V prvním kroku je nutné vytvořit si **rozvrhové skupiny pro jednotlivá oddělení družin** (ŠD 1, ŠD 2..). Rozvrhové skupiny se vytvoří přes *Rozvrh > tvorba rozvrhu > rozvrhové skupiny* kliknutím na modré +.

| Rozvrhové skupiny |          |                            |                |   |   |   |
|-------------------|----------|----------------------------|----------------|---|---|---|
| Pololetí          | Rodičovs | ká třída                   |                |   |   |   |
| 2018/19           | ×        | <ul> <li>Vyhled</li> </ul> | lání 1-17 / 17 | ê | 5 | + |
|                   |          |                            |                |   |   |   |

Důležité je mít skupiny při tvorbě kurzů a rozvrhu založeny, jejich naplnění žáky můžete provést později. Podrobný návod pro zadávání žáků do skupiny naleznete v pdf návodu "Zadávání žáků do rozvrhových skupin".

#### 1.1.B Vytvoření kurzů

Tvorba **kurzů** družin může probíhat přímo přes *Rozvrh > tvorba rozvrhu > tvorba rozvrhu*. Můžete rovnou filtrovat kurzy dle Typu činnosti/Typu kurzu přímo pouze Družinu.

| Tvorba rozvrh                                | u                          |     |        |        |              |         |           |           |              |              |           |         |                   |                           |     |    |
|----------------------------------------------|----------------------------|-----|--------|--------|--------------|---------|-----------|-----------|--------------|--------------|-----------|---------|-------------------|---------------------------|-----|----|
| Šablona                                      | rozvrhu                    | Poč | et sub | ojektů |              |         |           | Druh subj | ektu         |              |           |         | Subjekt           | Dr                        | ıy  |    |
| 2021/22                                      | $\sim$                     | Jed | en     | Více   | Třídy        | Učitelé | Místnosti | Žáci      | Kurz         | Typ činnosti | Typ kurzu | Družina |                   | <ul> <li>Všedn</li> </ul> | í v |    |
|                                              |                            |     | <      |        |              |         |           |           |              |              |           |         |                   |                           |     |    |
| + Přidat šab                                 | lonu                       |     |        |        | 1.<br>8:00-8 | :45     |           |           | 2.<br>8:55 - | 9:40         |           |         | 3.<br>10:00-10:45 |                           |     | 4. |
| ∨ Kurzy                                      |                            |     | Po     | 0      |              |         |           |           |              |              |           |         |                   |                           |     |    |
| + Přidat ku                                  | rz                         |     |        |        |              |         |           |           |              |              |           |         |                   |                           |     |    |
| <ul> <li>Pouze ku<br/>během platr</li> </ul> | rzy platné<br>osti šablony | ,   | Út     | t      |              |         |           |           |              |              |           |         |                   |                           |     |    |

Kliknutím na tlačítko +Přidat kurz vytvoříme nový kurz.

- Typ kurzu > Družina
- Kód např. Družina nebo ŠD1
- Předmět > Družina
- Určeno pro třídu / skupinu > zadá se rozvrhová skupina (např. ŠD 1)
- Skupina, ze které kurz dědí žáky > zadá se rozvrhová skupina (např. ŠD 1)
- Učitel > vyučující tohoto kurzu

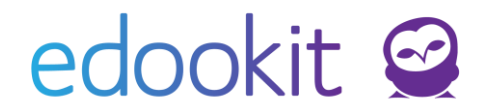

• Období > aktuální školní rok, případně se vybere pouze odpovídající období.

| Kurz    | Předměty kurzu                     | Členové  | Plánovací karty | Sekce kurzu | Rubriky |
|---------|------------------------------------|----------|-----------------|-------------|---------|
|         |                                    |          |                 |             |         |
|         | Kurz                               |          |                 |             |         |
| Т       | yp kurzu:                          | Družina  |                 |             |         |
| к       | ód:                                | ŠD 1     |                 |             |         |
| L       |                                    | Vygenero | vat kód         |             |         |
| N       | adřazený kurz:                     |          |                 |             |         |
| Ρ       | ředměty:                           | Družina  | ×               |             |         |
| 0       | rganizace:                         | ZŠ Edool | kit ×           |             |         |
| 0       | bor studia:                        |          |                 |             |         |
| U<br>tř | rčeno pro<br>íídu/skupinu:         | ŠD 1 🗵   |                 |             |         |
| S<br>ki | kupina, ze které<br>urz dědí žáky: | ŠD 1 🗴   |                 |             |         |
| U       | čitel:                             | Vávrová  | Jana (VAV) 🗵    |             |         |
| м       | lístnost:                          |          |                 |             |         |

Kurz uložíme a pokračujeme ve tvorbou dalších kurzů, pokud je třeba vytvořit více oddělení. Vytvořené kurzy vidíme v levém sloupci.

| Tvorba rozvrhu                                                               |          |                |  |  |  |  |  |  |
|------------------------------------------------------------------------------|----------|----------------|--|--|--|--|--|--|
| Šablona rozvrhu                                                              | Počet su | Počet subjektů |  |  |  |  |  |  |
| 2021/22 ~                                                                    | Jeden    | Více 1         |  |  |  |  |  |  |
| <ul> <li>+ Přidat šablonu</li> <li>✓ Kurzy</li> <li>+ Přidat kurz</li> </ul> | F        | 20             |  |  |  |  |  |  |
| Pouze kurzy platné<br>během platnoka šablony                                 | Ú        | Ĵt             |  |  |  |  |  |  |
| SD 1 (VAV)                                                                   | S        | it             |  |  |  |  |  |  |

Zadání družin do rozvrhu hodin naleznete níže.

## 1.2. Školní družina s jiným složením žáků v jednotlivých dnech

Pokud máte např. odpolední družinu, ale pro každý den v mí máte odlišné skupiny žáků, kteří chodí pravidelně např. v pondělí a čtvrtek, jiní pouze úterý a pátek je možné nastavit konkrétní žáky pouze do příslušných dnů.

#### 1.2.A Vytvoření rozvrhových skupin

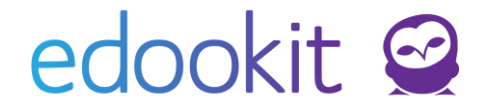

V prvním kroku je nutné vytvořit si **rozvrhové skupiny pro jednotlivé dny** dle oddělení družin (ŠD 1- po, ŠD 1-ut...). Rozvrhové skupiny se vytvoří přes *Rozvrh > tvorba rozvrhu > rozvrhové skupiny* kliknutím na modré +, viz bod **1.1.A** 

Důležité je mít skupiny při tvorbě kurzů a rozvrhu založeny, jejich naplnění žáky můžete provést později. Podrobný návod pro zadávání žáků do skupiny naleznete v pdf návodu "Zadávání žáků do rozvrhových skupin".

#### 1.2.B Vytvoření kurzu

Na rozdíl od výše uvedené postupu bod **1.1.B** se v poli Skupina, ze které kurz dědí žáky, zadá více rozvrhových skupin (např. ŠD 1-po, ŠD 1-ut)

| Typ kurzu:                           | Družina                   |        | $\sim$ |
|--------------------------------------|---------------------------|--------|--------|
| Kód:                                 | ŠD 1                      |        |        |
|                                      | Vygenerovat kód           |        |        |
| Nadřazený kurz:                      |                           |        | $\sim$ |
| Předměty:                            | Družina 🗵                 | $\sim$ |        |
| Organizace:                          | ZŠ Edookit 🗴              | $\sim$ |        |
| Obor studia:                         |                           | $\sim$ |        |
| Určeno pro<br>třídu/skupinu:         |                           |        |        |
| Skupina, ze které<br>kurz dědí žáky: | (ŠD 1 - po 🛞 (ŠD 1 - út 🛞 | $\sim$ |        |

Zadání družin do rozvrhu hodin najdete níže.

#### 1.3. Ranní družina

Nastavení ranní družiny se liší v tom, že do ranní družiny může přijít zpravidla jakýkoliv žák z vybraných tříd. V tomto případě **není potřeba vytvářet rozvrhové skupiny**. V rámci kurzu Ranní družiny je možné zadávat tzv."pozitivní docházku", tedy docházku stavu Přítomen pouze pro příchozí žáky. Pokud nechcete použít zadávání "Pozitivní docházky" vytvoříte družinu viz bod 1.1.

#### 1.3.A Vytvoření Typu kurzu Ranní družina

Agenda: Rozvrh > Tvorba rozvrhu > Typ kurzu

Pokud není Typ kurzu Ranní družina vytvořený, kliknete na modré + a vytvoříte Typ kurzu s následujícími parametry: Systémový typ kurzu > Družina Povinný > Nepovinný Počítání docházky > Pozitivní

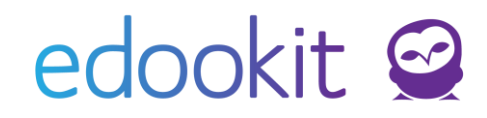

| <ul> <li>Užívatelský typ kt</li> </ul> | urzu          |                                          |          |
|----------------------------------------|---------------|------------------------------------------|----------|
| Základní nastavení                     |               | Y Pokročilé volby                        |          |
| Systémový typ<br>kurzu:                | Družina       | Omezeno na obdo<br>typu: ?               | oí       |
| Název:                                 | Ranní družina | Styl zobrazení v                         | Normální |
| Zkratka:                               | RD            | Vykreslit na pozadi                      | . 🗆      |
| Povinný:                               | Nepovinný 🗸 🗸 |                                          |          |
| Zahrnout učitele do<br>konfliktů:      | Ano           | Svisla bunka v<br>rozvrhu: ?             |          |
| Zahrnout žáky do                       | Ano           | V rozvrhu preferov<br>místnost: ?        | at       |
| Počítání docházky:                     | Pozitivní     | Plánovací karty se<br>subjektem "Učitelé | ~        |
| Priorita:                              | 0             | kurzu": 7                                |          |
|                                        |               | <b>✓ Uložit</b> < Zpět                   |          |

#### 1.3.B Vytvoření kurzu Ranní družina

Tvorba kurzů družin může probíhat přímo přes *Rozvrh > tvorba rozvrhu > tvorba rozvrhu*. Můžete rovnou filtrovat kurzy dle Typu výuky přímo pouze Družinu.

| Tvorba rozvrhu                                                     |      |         |       |         |           |          |           |              |           | _       |           |                           |     |    |
|--------------------------------------------------------------------|------|---------|-------|---------|-----------|----------|-----------|--------------|-----------|---------|-----------|---------------------------|-----|----|
| Šablona rozvrhu Počet sub                                          |      |         |       |         |           | Druh sul | bjektu    |              |           |         | Subjekt   | Dr                        | ıy  |    |
| 2021/22 ~                                                          | Jede | en Více | Třídy | Učitelé | Místnosti | Žáci     | Kurz      | Typ činnosti | Typ kurzu | Družina |           | <ul> <li>Všedn</li> </ul> | í v |    |
| + Přidat šablonu                                                   |      | <       | 1.    | -45     |           |          | <b>2.</b> | 940          |           |         | <b>3.</b> |                           | 1   | 4. |
| √ Kurzy                                                            |      | Ро      |       |         |           |          |           |              |           |         |           |                           |     |    |
| + Přidat kurz                                                      |      |         |       |         |           |          |           |              |           |         |           |                           |     |    |
| <ul> <li>Pouze kurzy platné<br/>během platnosti šablony</li> </ul> | ,    | Út      |       |         |           |          |           |              |           |         |           |                           |     |    |

Kliknutím na tlačítko +Přidat kurz vytvoříme nový kurz.

- Typu kurzu > Ranní družina
- Kód např. Ranní družina
- Předmět > Družina
- Určeno pro třídu / skupinu > zadají se všechny třídy, ze kterých mohou žáci do ranní družiny přijít (1.A, 2.A,3.A, 4.A...)
- Skupina, ze které kurz dědí žáky > ponechají se celé třídy
- Učitel > vyučující tohoto kurzu
- Období > aktuální školní rok, případně se vybere pouze odpovídající období.

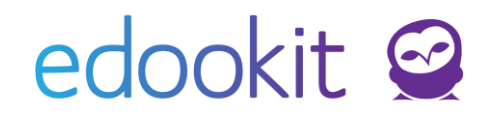

| Kurz                                 |                                                 |        |        |
|--------------------------------------|-------------------------------------------------|--------|--------|
| Vytvořeno:                           | Edookit Centrum technické podpory<br>Dnes 12:14 |        |        |
| Typ kurzu:                           | Ranní družina                                   |        | $\sim$ |
| Kód:                                 | Ranní družina                                   |        |        |
|                                      | Vygenerovat kód                                 |        |        |
| Nadřazený kurz:                      |                                                 |        | $\sim$ |
| Předměty:                            | Družina ×                                       | $\sim$ |        |
| Organizace:                          | ZŠ Edookit 🗴                                    | $\sim$ |        |
| Obor studia:                         |                                                 | $\sim$ |        |
| Určeno pro<br>třídu/skupinu:         | 3.A × 1.A × 4.A ×                               |        | -      |
| Skupina, ze které<br>kurz dědí žáky: | 3.A × 1.A × 4.A ×                               |        |        |
| Místnost:                            |                                                 | $\sim$ | =      |

Zadání družin do rozvrhu hodin najdete níže.

### 2. Tvorba nepovinných předmětů, kroužků

#### 2.A Vytvoření rozvrhových skupin

V prvním kroku je nutné vytvořit si rozvrhové skupiny pro jednotlivé nepovinné předměty, kroužky (biologický seminář, šachy, fotbal..). Rozvrhové skupiny se vytvoří přes *Rozvrh > tvorba rozvrhu > rozvrhové skupiny* kliknutím na modré +.

Důležité je mít skupiny při tvorbě kurzů a rozvrhu založeny, jejich naplnění žáky můžete provést později. Podrobný návod pro zadávání žáků do skupiny naleznete v pdf návodu "Zadávání žáků do rozvrhových skupin".

#### 2.B Vytvoření kurzů

Tvorba kurzů může probíhat přímo přes *Rozvrh > tvorba rozvrhu > tvorba rozvrhu*. Můžete rovnou filtrovat kurzy dle Typu kurzu přímo pouze Nepovinná výuka nebo kroužky.

| Tvorba rozvrhu   |   |          |              |                              |         |           |          |        |              |                            |                 |   |
|------------------|---|----------|--------------|------------------------------|---------|-----------|----------|--------|--------------|----------------------------|-----------------|---|
| Šablona rozvrhu  |   | Počet si | ubjektů      |                              |         |           | Druh sut | ojektu |              |                            | Subjekt         |   |
| 2021/22 ~        | J | eden     | Více         | Třídy                        | Učitelé | Místnosti | Žáci     | Kurz   | Typ činnosti | Typ kurzu                  | Nepovinná výuka | ~ |
| + Přidat šablonu |   |          | 1.<br>8:00-8 | 1.<br>8:00-8:45<br>8:55-9:40 |         |           |          | 9:40   |              | Nepovinná výuka<br>Kroužek |                 |   |
| ✓ Kurzy          |   | ſ        | Po           |                              |         |           |          |        |              |                            | RIOUZER         |   |

Kliknutím na tlačítko +Přidat kurz vytvoříme nový kurz.

- Typu kurzu > Nepovinná výuka nebo Kroužek
- Kód např. Biologický seminář, Fotbal

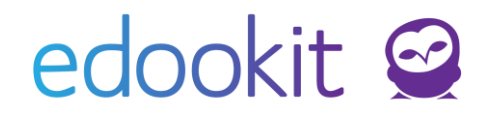

- Předmět > dle kurzu (předměty si můžete vytvořit v menu Rozvrh > Tvorba rozvrhu > Předměty
- Určeno pro třídu / skupinu > zadají se všechny třídy, ze kterých žáci do nepovinné predmětu / kroužku chodí (1.A, 2.A,3.A, 4.A…). Pokud nechcete nepovinný předmět nebo kroužek vázat na třídu, zadá se místo tříd rozvrhová skupina
- Skupina, ze které kurz dědí žáky > zadá se rozvrhová skupina (např. Biologický seminář, Fotbal)
- Učitel > vyučující tohoto kurzu
- Období > aktuální školní rok, případně se vybere pouze odpovídající období.

| Kurz                                 |                     |               |
|--------------------------------------|---------------------|---------------|
| Typ kurzu:                           | Nepovinná výuka     | $\sim$        |
| Kód:                                 | Náboženství         |               |
|                                      | Vygenerovat kód     |               |
| Nadřazený kurz:                      |                     | $\sim$        |
| Předměty:                            | Nábožentsví 🙁       | $\sim$        |
| Organizace:                          | ZŠ Edookit 🗴        | $\sim$        |
| Obor studia:                         |                     | $\sim \equiv$ |
| Určeno pro<br>třídu/skupinu:         | 1.A × 3.A ×         | $\sim$        |
| Skupina, ze které<br>kurz dědí žáky: | Nábožentsví 🗵       | $\sim$        |
| Učitel:                              | Janata Filip (FJ) 🗴 | $\sim \equiv$ |

Zadání družin do rozvrhu hodin najdete níže.

# 3. Zadání družin, kroužků a nepovinných předmětů do rozvrhu hodin

#### **Místo** : *Rozvrh > Tvorba rozvrhu > Tvorba rozvrhu* Můžete rovnou filtrovat kurzy dle Typu kurzu přímo pouze Družina, Ranní družina, Nepovinná výuka nebo kroužky.

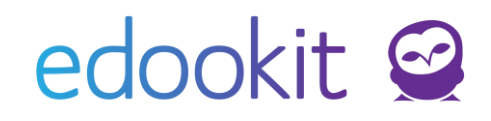

| Tvorba rozvrhu                                                     |      |            |                     |         |           |          |                    |              |           |                      |        |   |
|--------------------------------------------------------------------|------|------------|---------------------|---------|-----------|----------|--------------------|--------------|-----------|----------------------|--------|---|
| Šablona rozvrhu                                                    | Poče | t subjektů |                     |         |           | Druh sul | bjektu             |              |           | Subjekt              |        |   |
| 2021/22 ~                                                          | Jede | n Více     | Třídy               | Učitelé | Místnosti | Žáci     | Kurz               | Typ činnosti | Typ kurzu | Nepovinná výuka      | $\sim$ | ۱ |
| + Přidat šablonu                                                   |      | <          | <b>1.</b><br>8:00-8 | 845     |           |          | <b>2.</b><br>8:55- | 9:40         |           | Nepovinná výuka      | -      |   |
| ✓ Kurzy<br>+ Přidat kurz                                           |      | Po         |                     |         |           |          |                    |              |           | Třídnická hodina     |        |   |
| <ul> <li>Pouze kurzy platné<br/>během platnosti šablony</li> </ul> |      | Út         |                     |         |           |          |                    |              |           | Suplovací pohotovost |        |   |
|                                                                    |      | C+         |                     |         |           |          |                    |              |           | Družina              |        |   |

Kliknutím do příslušné hodiny ve zobrazeném rozvrhu levým tlačítkem myši / vytvořit novou kartu rozvrhu.

| Šablona rozvrhu                               | Počet s | subjektů |                     |         |           | Druh su | bjektu             |              |           |             | Subjekt                    | Dny    |                 |
|-----------------------------------------------|---------|----------|---------------------|---------|-----------|---------|--------------------|--------------|-----------|-------------|----------------------------|--------|-----------------|
| 2021/22 ~                                     | Jeden   | Více     | Třídy               | Učitelé | Místnosti | Žáci    | Kurz               | Typ činnosti | Typ kurzu | Družina     | ~                          | Všední | ~               |
| + Přidat šablonu                              | <       |          | <b>1.</b><br>8:00-8 | b:45    |           |         | <b>2.</b><br>8:55- | 9:40         |           |             | <b>3.</b><br>10:00 - 10:45 |        | <b>4.</b> 10:55 |
| ∨ Kurzy                                       |         | Po       |                     |         |           |         |                    |              | 10:00     | - 10:45     |                            |        | ×               |
| + Přidat kurz                                 |         |          |                     |         |           |         |                    |              |           | Vytvořit no | vou kartu pro liché týdi   | ny     |                 |
| Pouze kurzy platné<br>během platnosti šablony |         | Út       |                     |         |           |         |                    |              |           | Vytvořit no | vou kartu pro sudé týdi    | ny     |                 |
| SD 1 (VAV)                                    |         | St       |                     |         |           |         |                    |              |           | Vytvořit no | vou kartu rozvrhu          |        |                 |
| √ Konflikty                                   |         |          |                     |         |           |         |                    |              |           |             |                            |        |                 |
|                                               |         | Čt       |                     |         |           |         |                    |              |           |             | ~~~~                       |        |                 |

V dialogovém okně poté zvolíme vytvořený kurz, za okamžik se načtou parametry Učitelé, žáci. Nastavíme případně čas plánovací karty (hodiny), opakování hodiny, pokud je jiné než týdenní, místnost a plánovací kartu uložíme.

| Kurzy:            | ŠD 1 × V                            |  |
|-------------------|-------------------------------------|--|
| Učitelé:          | Učitelé ŠD 1 (Družina) 🗴            |  |
| Typ výuky:        | Dle typu kurzu (momentálně Družina) |  |
| Žáci:             | Žáci ŠD 1 🗴 Vybrat                  |  |
| Místnosti:        |                                     |  |
| Opakování hodiny: | Každý týden                         |  |
| Den periody:      | Po 🗸                                |  |
| Čas začátku:      | 12:00                               |  |
| Čas konce:        | 13:00                               |  |
| V bloku:          |                                     |  |

EdooTip: pokud máte v rozvrhu již založenou nějakou plánovací kartu, lze pomocí podržení tlačítka CTRL + levým tlačítkem myši kartičku přesunout do jiné hodiny / dne a tím ji zkopírovat.

#### Zadání konkrétní rozvrhové skupiny do plánovací karty - postup ke kurzům 1.2. školní družina s jiným složením žáků v jednotlivých dnech.

V detailu plánovací karty je možné upravit plánovací kartu tak, aby obsahovala pouze určitou skupinu vybraných žáků, např. rozvrhovou skupinu pro pondělí.

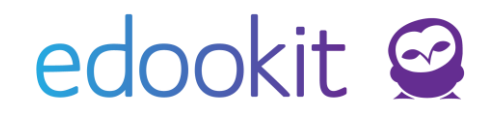

| Kurzy:                       | ŠD 1 🗴                              | ~ =                                           |  |  |  |  |  |  |
|------------------------------|-------------------------------------|-----------------------------------------------|--|--|--|--|--|--|
| Učitelé:                     | Učitelé ŠD 1 🗴                      |                                               |  |  |  |  |  |  |
| Typ výuky:                   | Dle typu kurzu (momentálně Družina) |                                               |  |  |  |  |  |  |
| Žáci:                        | Žáci ŠD 1 - po 🗴                    | Žáci ŠD 1 - út 🗙 Vybrat                       |  |  |  |  |  |  |
| Místnosti:                   |                                     |                                               |  |  |  |  |  |  |
| Opakování hodiny:            | Každý týden                         | Kliknutím na křížek                           |  |  |  |  |  |  |
|                              |                                     |                                               |  |  |  |  |  |  |
| Den periody:                 | Po 🗸                                | skupiny a ponecháme<br>žáky pondělní skupiny. |  |  |  |  |  |  |
| Den periody:<br>Čas začátku: | Po >>                               | skupiny a ponecháme<br>žáky pondělní skupiny. |  |  |  |  |  |  |

Postup zadání je pro všechny další plánovací karty družin, ranní družiny, nepovinných předmětů nebo kroužků umístěných do rozvrhu stejný.

Jakmile máte všechny plánovací karty do rozvrhu zadané, je potřeba vygenerovat Vyučovací hodiny, které vidí učitelé, rodiče a žáci.

## edookit 🤗

### 4. Generování vyučovacích hodin

#### Zadané rozvrhy by měly být před generováním hodin bez konfliktů.

#### Místo : Rozvrh > Tvorba rozvrhu > Tvorba rozvrhu

Můžete rovnou filtrovat kurzy dle Typu kurzu přímo pouze Družina, Ranní družina, Nepovinná výuka nebo kroužky.

| Tvorba rozvrhu                                  |        |                                    |                                                             |           |               |                 |   |      |                 |                                      |                      |  |  |
|-------------------------------------------------|--------|------------------------------------|-------------------------------------------------------------|-----------|---------------|-----------------|---|------|-----------------|--------------------------------------|----------------------|--|--|
| Šablona rozvrhu Počet subjektů                  |        |                                    |                                                             |           | Druh subjektu |                 |   |      |                 |                                      | Subjekt              |  |  |
| 2021/22                                         | $\sim$ | Jeder                              | n Více Třídy Učitelé Místnosti Žáci Kurz Typčinnosti Typkur |           | Typ kurzu     | Nepovinná výuka | ~ | ١    |                 |                                      |                      |  |  |
| + Přidat šablonu                                | (      | 1.                                 |                                                             |           |               | 2.              |   |      | Nepovinná výuka | 1                                    |                      |  |  |
|                                                 |        |                                    | 8:00-8                                                      | 8:00-8:45 |               |                 |   | 9:40 |                 | Kroužek                              |                      |  |  |
| + Přidat kurz                                   |        | Ро                                 |                                                             |           |               |                 |   |      |                 | Třídnická hodina<br>Dobled na chodbě |                      |  |  |
| ✓ Pouze kurzy platné<br>během platnosti šablony |        | e kurzy platné<br>latnosti šablony |                                                             |           |               |                 |   |      |                 |                                      | Suplovací pohotovost |  |  |
|                                                 |        |                                    | C+                                                          |           |               |                 |   |      |                 |                                      | Družina              |  |  |

Označíme si vytvořené plánovací karty zakliknutím okénka v levém horním roku > Volby > Generovat hodiny.

| Tvorba rozvrhu                                                     |                |               |               |                        |                      |                          |                            |                                  |           |
|--------------------------------------------------------------------|----------------|---------------|---------------|------------------------|----------------------|--------------------------|----------------------------|----------------------------------|-----------|
| Šablona rozvrhu                                                    | Počet subjektů |               | Druh          | subjektu               |                      | Subjekt                  | Dn                         | ny Barevné schéma                |           |
| 2021/22 ~                                                          | Jeden Více     | Třídy Učitelé | Místnosti Žác | i Kurz Ty              | o činnosti Typ kurzu | Družina                  | <ul> <li>Všedni</li> </ul> | í 🗸 Dle učitele Dle před         | nětu Tisk |
| + Přidat šablonu                                                   | <              | 1.            |               | <b>2.</b><br>8:55-9:40 |                      | <b>3.</b><br>10:00-10:45 |                            | 4.                               | 5.        |
| ✓ Kurzy                                                            | Po             | <b>V</b>      | ŠD 1          |                        |                      |                          | ŠD.                        |                                  | ×         |
| + Přidat kurz                                                      |                | Dru           | Ižina         |                        |                      | UTU Dru                  | žina                       | Vybrano: 3<br>Nastavit místnosti |           |
| <ul> <li>Pouze kurzy platné<br/>během platnosti šablony</li> </ul> | Út             |               |               |                        |                      |                          |                            | Přidat do bloku                  |           |
| SD 1 (VAV)                                                         | St             |               |               |                        |                      |                          | _                          | Odebrat z bloku                  |           |
| ∨ Konflikty                                                        |                |               |               |                        |                      |                          |                            | Nastavit opakování hodin         |           |
|                                                                    | Čt             |               |               |                        |                      |                          |                            | Nastavit platnost                |           |
|                                                                    | Pá             |               |               |                        |                      |                          | _                          | Nastavit časový rozsah           |           |
|                                                                    |                |               |               |                        |                      |                          | _                          | Přidat do rotační skupiny        |           |
|                                                                    |                |               |               |                        |                      |                          |                            | Odebrat z rotační skupiny        |           |
|                                                                    |                |               |               |                        |                      |                          |                            | Spojit karty                     |           |
|                                                                    |                |               |               |                        |                      |                          |                            | Generovat hodiny >               |           |
|                                                                    |                |               |               |                        |                      |                          |                            | × Smazat                         |           |
|                                                                    |                |               |               |                        |                      |                          | _                          |                                  |           |

V tabulce generování nastavíme rozmezí od - do, ve kterém chceme hodiny generovat a klikneme na Generovat.

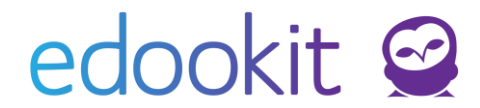

### 5. Report družiny, kroužků, nepovinných předmětů

Pro tyto subjekty se tiskne report Záznam o práci (dle kurzu).

Administrativa > Reporty > Třídy, hodnocení > Záznam o práci (dle kurzu)

V tomto modulu si nastavte Typ kurzu na Družina a dále si vyhledejte daný kurz družiny. Poté si budete moci vytisknout tento report s docházkou daných žáků i s učivem.

| Docházka:                             |                                                                                             |       |                   |            |                                                                                                    |
|---------------------------------------|---------------------------------------------------------------------------------------------|-------|-------------------|------------|----------------------------------------------------------------------------------------------------|
| Záznamy o práci (dle kurzu)           |                                                                                             |       |                   |            |                                                                                                    |
| Typ kurzu Skolni<br>Družina V 2023/24 | rok Varz<br>V Družina V Tisk PDF                                                            |       |                   |            |                                                                                                    |
| eHBhY2tldCBlbmQ9InciPz4KZW5kc3Ry      | /ZWFtCmVuZG9iago1MSAwlG9iago8PCAvVHIwZSAvQ2F0YWxvZyAvVmVyc2lvbiAvMS43IC9QYWdlcyAxlDAgUiAvTn | nFtZX | M 12 / 19   - 100 | * +   🖸    | ø                                                                                                    |
|                                       |                                                                                             |       | S                 | eznam stud | lentů - 2. pololetí 23/24                                                                                                    |
|                                       |                                                                                             | e.    | Přijmení a jméno  | Trīda      | 220.06.<br>30.05.<br>31.06.<br>32.106.<br>05.08.<br>05.08.<br>07.06.<br>11.06.<br>11.06.<br>11.06.<br>11.06.<br>21.06.<br>22.006.<br>22.06.<br>22.06.<br>23.06.<br>23.06.<br>23.06.<br>25.06.<br>25.06. |
| 8                                     |                                                                                             | 1     | Boudná Alena      | 3.A        | / / / – – – – – – – – – – – – – – – – –                                                                                                    |
|                                       |                                                                                             | 2     | Kočák Petr        | 3.A        | ////                                                                                                    |
|                                       |                                                                                             | 3     | Nová Rozárie      | 3.A        | / / / – – – – – – – – – – – – – – – – –                                                                                                    |
|                                       |                                                                                             | 4     | Nový Maxmilián    | 3.A        | 1 1 1                                                                                                    |
|                                       |                                                                                             | 5     | Nový Thomas       | 3.A        | ////                                                                                                    |
|                                       |                                                                                             | 6     | Ostrá Tereza      | 3.A        | / / /                                                                                                    |
|                                       |                                                                                             | 7     | Plachá Jitka      | 3.A        | / / /                                                                                                    |
|                                       |                                                                                             | 8     | Veselá Lenka      | 3.A        |                                                                                                    |
| 9                                     |                                                                                             |       |                   |            |                                                                                                    |

Učivo:

| Hodiny |         |                     |         |          |        |  |  |  |
|--------|---------|---------------------|---------|----------|--------|--|--|--|
|        |         |                     | riodiny | 1        |        |  |  |  |
| Datum  | Hod. č. | Pracovni progra     | m       | Učitel   | Podpis |  |  |  |
| 01.09. | 1       | Seznamování         |         | Nová Ja. |        |  |  |  |
| 04.09. | 2       | Kresleni + Malování |         | Nová Ja. |        |  |  |  |
| 05.09. | 3       | Kreslení + Malování |         | Nová Ja. |        |  |  |  |
| 06.09. | 4       | Kreslení + Malování |         | Nová Ja. |        |  |  |  |
| 07.09. | 5       | Kreslení + Malování |         | Nová Ja. |        |  |  |  |
| 08.09. | 6       | Kresleni + Malování |         | Nová Ja. |        |  |  |  |
| 11.09. | 7       | Modelování          |         | Nová Ja. |        |  |  |  |
| 12.09. | 8       | Modelování          |         | Nová Ja. |        |  |  |  |
| 13.09. | 9       | Modelování          |         | Nová Ja. |        |  |  |  |
| 14.09. | 10      | Modelování          |         | Nová Ja. |        |  |  |  |
| 15.09. | 11      | Modelování          |         | Nová Ja. |        |  |  |  |
|        |         |                     |         |          |        |  |  |  |

## edookit 🤗

# 6. Družina - možnost přihlášení žáků do družiny včetně vyplnění zápisového lístku ze strany rodiče

V systému je možné vytvořit si zapisovatelný kurz typu Družina, kdy rodiče při zápisu vyplní Přihlášku do ŠD, kterou si poté můžete vytisknout.

Rozvrh / kurzy - kliknutím na modré + vytvoříte nový kurz:

- Typ kurzu: Družina
- Kód : např. Družina zápis
- Určeno pro třídu: vyberete třídy, ze kterých se můžou žáci do družiny přihlásit
- Skupina, ze které kurz dědí žáky bude prázdné, křížky zrušíte načtené třídy
- Lze zapisovat: zakliknete
- Zapisovatelné od do nastavíte data pro možnost zápisu ze strany rodičů
- Pokud bude kurz trvat celý školní rok, nastavte celý rok do položky Období

Ostatní parametry není třeba nastavovat jinak, než jsou přednastavené.

| Kurz                                                         |                           |               |                 |
|--------------------------------------------------------------|---------------------------|---------------|-----------------|
| Typ kurzu:                                                   | Družina                   | ~             |                 |
| Kód:                                                         | Družina zápis             |               | Vygenerovat kód |
| Nadřazený kurz:                                              |                           | $\sim$        |                 |
| Předměty:                                                    |                           | $\sim \equiv$ |                 |
| Organizace:                                                  | DEMO VERZE Edookit (MŠ) 🗵 |               |                 |
| Obor studia:                                                 |                           | ~             |                 |
| Určeno pro<br>třídu/skupinu:                                 | (7.A ×) 6.A ×             | $\sim$        |                 |
| Skupina, ze které<br>kurz dědí žáky:                         |                           | $\sim \equiv$ |                 |
| Publikovaný popis<br>Interní<br>(nepublikované)<br>poznámky: | Text     Editor           |               |                 |
| Lze se zapisovat: ?                                          | ~                         |               |                 |
| Zapsatelné od: ?                                             | 1.9.2019                  |               |                 |
| Zapsatelné do: ?                                             | 15.9.2019                 |               |                 |
| Lze rezervovat účast<br>v hodinách:                          | Nerezervovatelné          | $\sim$        |                 |

Jakmile nastane den zápisu, rodiče mohou žáka do družiny zapsat. Při zápisu mají možnost vyplnit Přihlášku do ŠD, kterou si můžete později vytisknout ze systému.

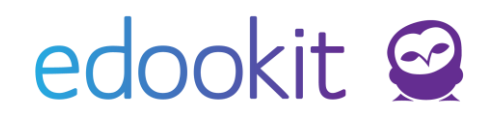

#### Pohled ze strany rodiče:

|                                                                                                    | a zápis                                                                                                    |                                                                                                    | 0                                                                                                    | N                                                                     | eomezená                                                                                             |                                                                         | Zapsa                                                                       |       |  |  |
|----------------------------------------------------------------------------------------------------|----------------------------------------------------------------------------------------------------|----------------------------------------------------------------------------------------------------|----------------------------------------------------------------------------------------------------|-----------------------------------------------------------------------|----------------------------------------------------------------------------------------------------|-------------------------------------------------------------------------|-----------------------------------------------------------------------------|-------|--|--|
| Žá                                                                                                    | Žádost o přijetí do školní družiny/školního klubu                                                                                                    |                                                                                                    |                                                                                                    |                                                                       |                                                                                                    |                                                                         |                                                                             |       |  |  |
| Chyst                                                                                                    | Chystáte se zapsat studenta Eva Slámová do školní družiny Družina zápis.                                                                                                    |                                                                                                    |                                                                                                    |                                                                       |                                                                                                    |                                                                         |                                                                             |       |  |  |
| Žádái<br>nar. <i>1</i><br>bytem<br>mohlo<br>V sou<br>na šk                                                                                                    | Žádám, aby mé dítě Eva Slámová<br>nar. 12. 7. 2007<br>nytem <i>Hudcova</i> 5<br>nohlo od 19. 8. 2019 navštěvovat školní družinu/školní klub.<br>/ současné době navštěvuje třídu 7.A<br>na škole <i>DEMO VERZE Edookit (ZŠ)</i> . |                                                                                                    |                                                                                                    |                                                                       |                                                                                                    |                                                                         |                                                                             |       |  |  |
| Prohlašuji, že beru na vědomí kritéria přijetí do školní družiny nebo školního klubu.                                                                                                    |                                                                                                    |                                                                                                    |                                                                                                    |                                                                       |                                                                                                    |                                                                         |                                                                             |       |  |  |
| Rozhodující kritéria ŠD: věk žáka, dojíždějící žáci (omezená kapacita ŠD)<br>Rozhodující kritéria ŠK: věk žáka, dojíždějící žáci, 2. Stupěň (omezená kapacita ŠK)<br>Dávám svůj souhlas ke zpracování a evidování osobních údajů mého dítěte pro potřeby ŠD/ŠK a k využití<br>fotografií, obrazových a zvukových záznamů mého dítěte za účelem prezentace ŠD/ŠK.<br>Doplňuji rozsah docházky a způsobu odchodu dítěte ze školní družiny/školního klubu, zavazuji se jej dodržovat. |                                                                                                    |                                                                                                    |                                                                                                    |                                                                       |                                                                                                    |                                                                         |                                                                             |       |  |  |
| Dává<br>fotogi<br>Doplř<br>Prázo                                                                                                    | m svůj souh<br>rafií, obrazov<br>íuji rozsah d<br>Iný čas přích                                                                                                    | las ke zpracování a evidova<br>ých a zvukových záznamů<br>ocházky a způsobu odchoc<br>nodu/odchodu znamená, že                                                       | inci zaci, z. Stupen (d<br>ání osobních údajů mé<br>u mého dítěte za účele<br>du dítěte ze školní druž<br>e student nebude v dar                                                                             | omezená<br>ého dítěte<br>m prezen<br>žiny/školn<br>ný den do          | kapacita (<br>pro potřel<br>tace ŠD/Š<br>ího klubu,<br>cházet do                                     | <b>ŠK)</b><br>by ŠD/ŠK a<br>K.<br>zavazuji se<br>školní druž            | i k využití<br>e jej dodržovat.<br>žiny.                                    |       |  |  |
| Dává<br>fotogi<br>Doplř<br>Prázc                                                                                                    | m svůj souh<br>rafií, obrazov<br>íuji rozsah d<br>Iný čas přích<br>Čas<br>příchodu                                                                                                    | las ke zpracování a evidova<br>ých a zvukových záznamů<br>ocházky a způsobu odchoc<br>nodu/odchodu znamená, že<br>Kroužek mimo Šľ                                    | Jicí záčí, z. Stupen (d<br>ání osobních údajů mé<br>i mého dítěte za účele<br>du dítěte ze školní druž<br>e student nebude v dar<br>O, ŠK (název, od, do)                                                    | omezená<br>ého dítěte<br>m prezen<br>žiny/školn<br>ný den do          | kapacita<br>pro potřel<br>tace ŠD/Š<br>ího klubu,<br>cházet do<br>Čas<br>odchodu                     | ŠK)<br>by ŠD/ŠK a<br>K.<br>zavazuji se<br>školní druž<br>Odchází<br>sám | a k využití<br>e jej dodržovat.<br>žiny.<br>V doprov<br>souroze             | odu ( |  |  |
| Dává<br>fotogi<br>Doplř<br>Prázc<br>Den<br>Po                                                                                                    | m svůj souh<br>rafií, obrazov<br>juji rozsah d<br>dný čas přích<br>Čas<br>příchodu<br>HH:MM                                                                                                    | las ke zpracování a evidova<br>ých a zvukových záznamů<br>ocházky a způsobu odchod<br>nodu/odchodu znamená, že<br>Kroužek mimo Šľ                                    | <ul> <li>Jicí záčí, z. Stupen (čání osobních údajů mé<br/>u mého dítěte za účele</li> <li>du dítěte ze školní druž</li> <li>student nebude v dar</li> <li>D, ŠK (název, od, do)</li> <li>HH:MM H</li> </ul>  | omezená<br>ého dítěte<br>m prezení<br>žiny/školn<br>ný den do<br>H:MM | kapacita S<br>pro potřel<br>tace ŠD/Š<br>ího klubu,<br>cházet do<br>Čas<br>odchodu<br>HH:MM          | ŠK)<br>by ŠD/ŠK a<br>K.<br>zavazuji se<br>školní druž<br>Odchází<br>sám | a k využití<br>e jej dodržovat.<br>žiny.<br>V doprov<br>souroze             | odu ( |  |  |
| Dává<br>fotogi<br>Doplř<br>Prázc<br>Den<br>Po<br>Út                                                                                                    | m svůj souh<br>rafií, obrazov<br>juji rozsah d<br>Iný čas přích<br>Čas<br>příchodu<br>HH:MM<br>HH:MM                                                                                                    | las ke zpracování a evidov:<br>vých a zvukových záznamů<br>ocházky a způsobu odchoo<br>nodu/odchodu znamená, že<br>Kroužek mimo Šľ<br>Název kroužku<br>Název kroužku | Jici zači, z. Stupen (d         ání osobních údajů mě         mého dítěte za účele         du dítěte ze školní druž         e student nebude v dar         D, ŠK (název, od, do)         HH:MM         HH:MM | omezená<br>ého dítěte<br>m prezen<br>žiny/školn<br>ný den do<br>H:MM  | kapacita S<br>pro potřel<br>tace ŠD/Š<br>ího klubu,<br>cházet do<br>Čas<br>odchodu<br>HH:MM<br>HH:MM | ŠK)<br>by ŠD/ŠK a<br>K.<br>zavazuji se<br>školní druž<br>Odchází<br>sám | a k využití<br>e jej dodržovat.<br>tiny.<br>V doprov<br>souroze<br>Doprovod | odu ( |  |  |

Zapsané žáky najdete v detailu kurzu, záložka Členové, kde je můžete zadat jako aktivní, pokud budete tento kurz využívat pro družinu, nebo je zapsat do jednotlivých oddělení družiny, které jste si vytvořili jako kurzy.

Vyplněnou přihlášku do ŠD družiny najdete v systému v menu Administrativa > Reporty > Žáci > Přihláška do ŠD.

| Pi | ríhláška do | ŠD/Š | K <sup>&gt;</sup> Družina zápi | S |             |   |     |  |
|----|-------------|------|--------------------------------|---|-------------|---|-----|--|
|    | Školní rok  | c    | Kurz                           |   | Žák         |   |     |  |
|    | 2019/20     | ~    | Družina zápis                  | ~ | Slámová Eva | ~ | PDF |  |
|    |             |      |                                |   |             |   |     |  |
|    |             |      |                                |   |             |   |     |  |